# 6-10 整備に伴って発生した廃棄冷媒の処理のために ログブック(整備記録簿)や情報処理センターへの登録申請から 行程管理票 を作成する方法

1. 5 kg回収して、その冷媒の破壊を依頼する場合の例です。「破壊・再生量」に0 以外の数を 入力すると、行程管理票作成を問われ、そのまま進めると破壊に回す冷媒に対して、行程 管理票が作成されます。作成不要でしたら☑を外してください。

| 2. 漏洩点検•整備、回収                                                    | <ul> <li>・充塡記録 …充塡冷媒が<br/>ー旦回収して<br/>破壊再生冷</li> </ul> | 1表の使用冷媒と相違<br>「作業後にその冷媒を<br>媒がある場合は行程管 | するとエラーとなります。<br>再充増した量は「戻し充塡<br>F理票発行も連携できます | i量」に、新たな冷<br>。 | 媒を充坑      | 創た量は「               | 追加充壤量」                       | こ記入して7            | ねん   |            |       |
|------------------------------------------------------------------|-------------------------------------------------------|----------------------------------------|----------------------------------------------|----------------|-----------|---------------------|------------------------------|-------------------|------|------------|-------|
| 作業年月日*                                                           | 点検·整備区分*                                              | 充填冷媒 <del>*</del>                      | 回収量 kg*                                      | 戻し充塡<br>量 kg*  | 追加<br>量 k | <del>〕</del> 填<br>* | 破壊・再生<br>量 kg*               | 点検内               | ]容*  |            | 点検結果* |
| 2017 <b>〜 1 〜 1 〜</b><br>入力日の日付を記入                               | 定期点検                                                  | <ul> <li>R410A</li> </ul>              | 5.00                                         | 0.00           | 5.00      |                     | 5.00<br>✓ 行程管<br>理票を作成<br>する | <del>ک</del> رو   | ム漏えい | 試験(気密試調 🖌  | 12L V |
| 漏洩·故障箇所                                                          | 漏洩·故障原因                                               | 修                                      | 理内容                                          |                |           | 直ちに                 | 修理困難な                        | 場合はその             | の理由  | 修理予定日      |       |
| ろう付け部 🗸                                                          | 振動・共振                                                 | ✓ Z                                    | う付け補修                                        |                | <b>~</b>  |                     |                              | /                 |      | <b>v v</b> | V     |
| 備考                                                               |                                                       |                                        |                                              |                |           |                     |                              | $\langle \rangle$ |      |            |       |
| 作業請負者社名                                                          |                                                       | 所在地                                    |                                              |                |           |                     | 作                            | ≹担当者 <b>∗</b>     |      | 資格者証       |       |
| 山田回収業(株) 東京都                                                     | ~                                                     | 〒100-0001 東京                           | 京都千代田区千代田1                                   | -1             |           |                     |                              |                   |      |            |       |
| 登録番号                                                             | 登録都道府県                                                | E-mail                                 |                                              | 代表             | 電話        |                     |                              |                   |      |            |       |
| T123                                                             | 東京都                                                   | torii@jre.co.or.jp                     |                                              | 03-1           | 111-11    | 11                  |                              |                   |      |            |       |
| <ul> <li>○ 整備者1あり</li> <li>● 整備者</li> <li>実施作業は2表の内容に</li> </ul> | itなし<br>相違ありません。                                      |                                        | 作詞                                           | (請自者責任)        | 皆確認       | K: 山田               | 太郎                           |                   | ⇒    | 管理者承諾:     |       |

2. 確認画面を経て、承諾依頼の画面へ進みます。 「承諾依頼」ボタンを押すと下記のメッセージ が表示されます。 「OK」ボタンを押すと、管理者に承諾依頼が発信され、充塡回収業者の預け 金から情報の登録料としてポイントが消費されます。

(前項に記した手順で自動作成される行程管理票は無料です。)

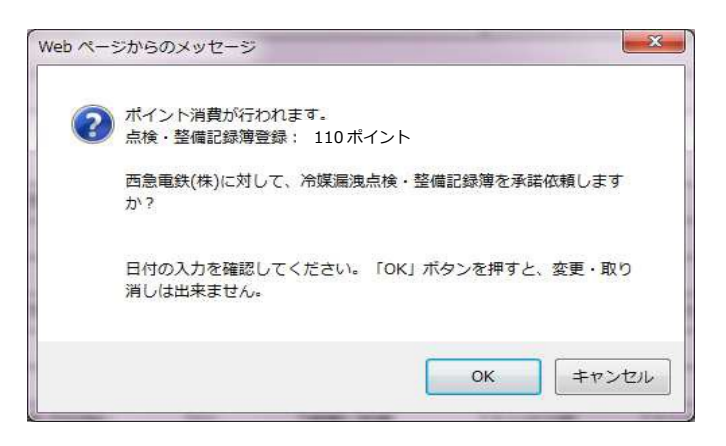

3. 充塡回収業者の一覧表に(承認待ち)の登録がされます。

| No | 最終登録日      | 機器管理番号         | 状態          | 累計<br>漏えい量 | 最新作業日      | 点検・整備<br>記録簿<br>登録数€ | 施設管理者 |
|----|------------|----------------|-------------|------------|------------|----------------------|-------|
| 1  | 2017-03-08 | 5TNV-UT6A-D5N2 | 利用可能 (承認待ち) | 35.53      | 2017-01-20 | 814                  | 西急電鉄  |

4. 管理者がシステムを開き、ログインします。メインメニューか ら「ログブックー覧」ボタンをクリックします。

| - 新聞語人<br>Raiwis (冷媒管理システム)                                                   |                                                                                                    | メインメニュー                                                                                                    |                                                                                   |
|-------------------------------------------------------------------------------|----------------------------------------------------------------------------------------------------|----------------------------------------------------------------------------------------------------|-----------------------------------------------------------------------------------|
| JRECO。日本市線で国際体主機構 <情報処理センター>                                                  | ログイン者の登録第                                                                                          | <b>養種:</b> 管理者·廃棄者                                                                                         |                                                                                   |
|                                                                               | 機器の点検・整備・修理時 売<br>注)                                                                               | 着・回収記録の処理、点検・整備記録簿(ログブック)の作成等<br>機器廃棄時ま、センター登録や回収証明書文付ではなく、行程管理課                                           | 夏を作成願います。                                                                         |
| 今回の変更内容を見る今回システムに追加した機能についてご紹介し                                               | 情<br>充輝-回収情報<br>(充堆回収業者                                                                            | 報処理センターに登録<br>を登録、閲覧又は変更集計処理する<br>も事業所登録して載く必要があります>                                                       | 書面(紙)による充塚証明書や<br>回収証明書交付                                                         |
| このシステムは、15014001環境側面評価のエビデンス                                                  | -                                                                                                  | -                                                                                                    | (情報処理センターへの登録)はしません<br>管理者の事業所登録)は不要です<br>充塡回収業者)は入力情報の検索や                        |
| お知らせ "金儒成詠濤"の更和科に体る処理の力法について                                                  | JRECOのログブックは利用しない<br>(別途ログブックは必要です ※1)                                                             | JRECOのログブックを利用する<br>(最初に機器管理番号購入が必要です)                                                                     | 集計等が行えます<br>別途ログブックは必要です ※1)                                                      |
| このシステムでできること…                                                                 | -                                                                                                  |                                                                                                    |                                                                                   |
| 算定漏えい量の<br>集計 ログブックの<br>作成・閲覧 作成・閲覧                                           | <ul> <li>充填・回収登録申請書</li> <li>登録一覧</li> <li>(申請書業は充垣回収業者が作成し、承諾<br/>を求めてきます)</li> </ul>             | 点検・整備記録薄(ログブック)<br>ログブック一覧<br>ログブック新規作成 - 追加登録                                                             | 充填証明書、回収証明書           証明書一覧           ※1: ログラックは、機器ごとに備えることが法でおかられてあります。なお、JRECOO |
|                                                                               |                                                                                                    | (1回加量林や再発行の薬は光道回収集者が作成し、加強を求めて<br>きます)                                                                     | ログブックには、無料で記入できる簡易<br>点検記録簿も付いております。                                              |
| ログインID                                                                        | 機器の廃棄時<br>事前磁2結果説明書の                                                                               | 閲覧、行程管理票の作成、交付・送付、閲覧、再発行、破棄、引取証                                                                            | 明書の写しの交付、閲覧                                                                       |
| パスワード ログイン                                                                    | <ul> <li>事前確認結果説明書</li> <li>建築物等の全部又は一部の解体工事<br/>(第一個特定製品設置の有無の確認)</li> <li>事前確認結果説明書一覧</li> </ul> | 行程管理票(&む蜀語証明書)<br>機器廃棄時の)冷媒プロンの回収<br>行 股 党 理 三一 覧                                                          | 引取証明書の写し<br>廃東機器を引き渡すとき、<br>第一種特製品引取等実施者に交付<br>引取証明書の写し一覧                         |
| ログインIDとパスワードは、下の各登録を行う際にご利用者が自ら独自に<br>決めていただきます。<br>下記の各登録並びに登録内容の修正・編集は無料です。 |                                                                                                    | 行程管理票作成                                                                                                    | (交付先作成)                                                                           |
|                                                                               | 注) JRECOX<br>管理者情報                                                                                 | カログラックをご利用の場合は、行程管理票作成画面に保留管理番号<br>等がログラックから自動転記され、ログラックは開鎖されます。(開鎖行<br>JRE00のログラックをご利用されない場合は、新規に入力してください | 号を入力すると<br>安も問題は可)<br>1 <sub>0</sub>                                              |

5. 管理者は、ログブックー覧表より、「承認待ち」の伝票の「閲覧」をクリックして開きます。

|    |            |                |             |            |            |            |                     |       | 1件~21 件(合計: <b>21</b> 件) |
|----|------------|----------------|-------------|------------|------------|------------|---------------------|-------|--------------------------|
| No | 最終<br>登録日♥ | 機器管理番号         | 状態          | 累計<br>漏えい量 | 算定<br>漏えい量 | 最新<br>作業日€ | 点検・整備<br>記録簿<br>登録数 | 施設管理者 | 操作                       |
| 1  | 2017-03-08 | 5TNV-UT6A-D5N2 | 利用可能 (承認待ち) | 35.53      | 25.08      | 2017-01-20 | 814                 | 西急電鉄  | 閲覧  簡易点検 バス設定<br> 転記 閉鎖  |

# 6. 開いた伝票の管理者承諾の欄に名前を入力します。

2.漏洩点検・整備、回収・充塡記録 …充填冷場が1表の使用冷燥と相違するとエラーとなります。 一旦回収、て作業後にその冷爆を再充塡、た量は「見、充填量」に、新たな冷媒を充填した量は「追加充填量」に記入して下さい。 破壊再生冷燥がある場合は行程管理票発行も連携できます。

|            |       |         |       | =            | 11120 2007   |           |            |         |             | -            |       |      |
|------------|-------|---------|-------|--------------|--------------|-----------|------------|---------|-------------|--------------|-------|------|
| 作業年月日      | 点検・整備 | 区分      | 充塡冷媒  | 04           | <b>ζ量 kg</b> | 戻し充塡量 kg  | 追加充塡量 kg   | 破壊・再生量  | <u>t</u> kg | 点検内容         |       | 点検結果 |
| 2017-01-01 | 定期点検  |         | R410A | 5.00         |              | 0.00      | 5.00       | 5.00    |             | システム漏えい試験(気密 | 試験)   | なし   |
| 漏洩·故障箇所    |       | 漏洩·故障原因 | ]     |              | 修理内容         | 2         |            | 直ちに修理   | 困難な         | は場合はその理由     | 修理予定日 |      |
| ろう付け部      |       | 振動·共振   |       |              | ろう付けネ        | 甫修        |            |         |             |              |       |      |
| 備考         |       |         |       |              |              |           |            |         |             |              |       |      |
| 作業請負者社名    | I.    |         | 所     | f在地          |              |           |            |         | 作業          | (担当者         | 資格者証  |      |
| 山田回収業(株)   |       |         | Ŧ     | 100-0001     | 東京都千代        | 试田区千代田1-1 |            |         | 山田          | 太郎           |       |      |
| 登録番号       |       | 登録都道府   | 県 E-  | -mail        |              |           | 代表電話       |         |             | /            |       |      |
| T123       |       | 東京都     | tor   | rii@jreco.or | .jp          |           | 03-1111-11 | 11      |             |              |       |      |
| 実施作業は2表    | の内容に相 | 違ありません。 |       |              |              | 作業言       | 青負者責任者確認   | : 山田 太郎 |             | _ ⇒管理者承諾*:   | 西野 太郎 | ×    |

7. 「確認画面へ」ボタンを押して、内容を確認して、「登録」ボタンを押します。 下記のメッセージが出ますので内容を確認して「OK」ボタンを押します。

| Web ページ | ジからのメッセージ                                     |
|---------|-----------------------------------------------|
| ?       | 山田回収業に対して、冷媒漏洩点検・整備記録簿を登録しますか?                |
|         | 日付の入力を確認してください。「OK」ボタンを押すと、変更・取り<br>消しは出来ません。 |
|         | OK キャンセル                                      |

8. 管理者の機器一覧表に、機器情報が登録されます。

| No | 最終<br>登録日€ | 機器管理番号         | 状態♥  | 累計・<br>漏えい量 | 算定<br>漏えい量 | 最新<br>作業日 <mark>●</mark> | 点検・整備<br>記録簿<br>登録数 <mark>●</mark> | 施設管理者 |
|----|------------|----------------|------|-------------|------------|--------------------------|------------------------------------|-------|
| 1  | 2017-03-08 | 5TNV-UT6A-D5N2 | 利用可能 | 35.53       | 25.08      | 2017-01-20               | 8件                                 | 西急電鉄  |

# 9. なお、充塡回収業者のメールに管理者が機器登録を承諾したことと、行程管理票の登録依頼の メールが入ります。

 山田回収業(株)様
 管理番号「5TNV-UT6A-D5N2(A009)」の第1種特定製品について実施した漏えい点検もしくは冷媒充填・回収につき、 下記に示す内容を点検・整備記録簿に登録することを承諾します。
 ▼点検・整備記録簿 https://dev.jreco.jp/test/logbook/edit/9438267510/CG1ZU/gvyf
 また、行程管理票も発行されましたので、行程管理票の登録もお願い致します。
 ▼行程管理票

https://dev.jreco.jp/test/freon/edit/7236293743/x9140

# 10. 充塡回収業者がメールのURLをクリックして、冷媒管理システムを開き、 登録したIDとパスワードでログインすると、下記F票が表示されます。

| - 305                    |              |                     |                      |           |              |              | 伝説          | 静号 A000             | 00848   |            |
|--------------------------|--------------|---------------------|----------------------|-----------|--------------|--------------|-------------|---------------------|---------|------------|
| 下票                       |              |                     |                      |           |              |              | 交付年         | 月日 2017             | -0101   |            |
|                          |              |                     | 引取                   | 証明        | 書()          | 写)           |             |                     |         |            |
| 廃棄又は整備する                 | 観器の          | 所有者等                |                      |           |              |              |             |                     |         |            |
| 總督整備/約理                  |              |                     |                      |           |              |              |             |                     |         |            |
| 機器所有者の<br>氏名または名称        | 183          | 主電訊(样)              |                      |           | 廃棄する<br>施設(建 | 減器がある<br>物)名 | 25.7        | e Wit               |         |            |
| 上記の住所                    | 〒1<br>東3     | 00-0001<br>教師千代田区千代 | H                    |           | 上記の住         | M            | 〒1<br>東3    | 00-0001<br>京都 千代田区市 | FIKE    |            |
| 担当責任者                    | 85           | 署名                  |                      |           | 氏名 西         | 后急電鉄 管理      | *           |                     |         |            |
| 電話曲号                     | 09-          | 1111-2222           |                      |           | FAIG語号       | }            | 03-         | 2222-3333           |         |            |
| 廃棄又は整備する機能               | 器の種類         | ちよび台数               |                      |           | 建物料          | K含七相精·       | 模様替え        | の有無                 |         |            |
| エアコンティショナ                | -18          | 4                   |                      |           | 用料本()        | 国書等メよし       |             |                     |         |            |
| TT MOREDAUNA             |              | 10-01-000-000       | 10000-00-00100       | *****     | _            |              |             |                     |         |            |
| JAJ JACO JIBOA           | 540          | 10/14/2/00/04/2     | PROPERTY AND ADDRESS | ster 9 to |              |              |             |                     |         |            |
| 第一種フロン類充                 | 斯回收          | 業者                  |                      |           |              |              |             |                     |         |            |
| 第一種プロン想充填<br>回取業者登録番号    | TI           | 23                  |                      |           | 回収する         | 都道府积         | <b>9</b> .3 | 京都                  |         |            |
| 701.7期引取完了<br>年月日        | 201          | 7-01-01             |                      |           | 引取回<br>年月日   | 體交付          | 201         | 7-01-01             |         |            |
| 充類回収業者の<br>氏名または名称       | ШE           | 日回山辺敷(林和)           |                      |           | 回收技能         | 捕兵名          | ШE          | 日太郎                 |         |            |
| 上記の住所                    | Ŧ            | 00-0001 東京都         | 千代田区千代田              | B1-1      |              |              |             |                     |         |            |
| 担当責任者                    | 89           | 署名                  |                      |           | 氏名 山         | 田太郎          |             |                     |         |            |
| 電話番号                     | 08-          | -1111-1111          |                      |           | FAX番号        |              | 09-         | 1111-2222           |         |            |
| 回收量等                     |              |                     |                      |           |              |              |             |                     |         |            |
| 口、何以計                    | Z            |                     |                      |           |              |              |             |                     |         |            |
| 記のとおりフロン類性               | -            | した。                 |                      |           |              |              |             |                     | 管理      | <b>新号:</b> |
|                          | 11-0-0-10-00 |                     |                      |           |              |              |             |                     | 1019161 | 215023     |
|                          |              |                     | FC                   |           | HOFC         | 1            | 16          | C                   |         | 81         |
|                          |              | 台                   | ke                   | 台         | 3            | kg           | 台           | kg                  | 台       | kg         |
| ロアコンディショナー               |              |                     |                      |           | _            |              | 1           | 5:00                | 1       | 5.0        |
| 家庭開始わよび市康朝               | 225          |                     |                      |           | -            | -            |             |                     |         | 5.00       |
| ****                     | <b>在田田</b>   |                     |                      |           | -            |              | - 1         | 5.00                |         | 5.0        |
| entro catolecce e c.e.mo | OCTAINS.     |                     |                      |           |              |              | _           |                     |         |            |
| ロンが担限できなか                | った場合の        | 0表因及び合数             |                      | 20        | ×            |              |             |                     |         |            |
| 1回収冷媒等                   |              |                     | 回収フロンタ               | の理証()     | 明書(処         | 理の記録)        |             |                     |         |            |
| ł                        | 回权量<br>(m)   | 0077336-9           | 区分                   |           | R            |              | 回权量<br>(cz) |                     | 0       | 区分         |
|                          | 5.00         | 1                   |                      | ~ ~       |              |              |             |                     |         |            |
| R410A V                  |              |                     |                      | - v       |              | ~            |             |                     |         |            |
|                          |              | -                   |                      | - ×       | -            |              |             |                     |         |            |
|                          |              | 1                   |                      |           |              |              | -           |                     |         |            |
|                          |              |                     |                      | ÷         |              |              |             | L                   |         |            |
| - v                      |              |                     | -                    | - v       |              | ~            |             |                     |         |            |
|                          |              |                     |                      | - Y       |              |              |             | ·                   |         |            |
|                          |              | 1                   |                      | - V       |              |              | -           |                     |         |            |
| - v                      |              |                     |                      | - Y       |              | ~            |             |                     |         |            |
|                          |              |                     |                      |           |              |              |             | -                   |         |            |
|                          |              | -                   |                      |           |              |              |             | 1                   |         | -          |
|                          |              |                     | E                    |           | -            |              |             |                     |         |            |
|                          |              |                     |                      | ~ ~       |              | +            | -           |                     |         | - 1        |
|                          |              |                     |                      | - v       |              |              |             |                     |         | - 1        |

11. F票には、既に整備時に回収した冷媒量が記入されています。回収した冷媒を入れる容器番号を入力します。その後、破壊か再生かを選択します。ここでは、破壊を選択しました。

「破壊」を選択すると下の処理業者の欄に破壊業者の欄が表示されます。 履歴又は事業所コードから破壊業者を選択します。

| ■回収冷媒等       |             |        |         |      |            |             |         |       |                                      |
|--------------|-------------|--------|---------|------|------------|-------------|---------|-------|--------------------------------------|
| フロンの種類の内訳    |             |        |         |      |            |             |         |       |                                      |
| R            | 回収量<br>(kg) | 回収容器番号 | 区分      | R    |            | 回收量<br>(kg) | 回収容器番号  | 区分    |                                      |
| R410A        | 5.00        | T500   |         | •••  | - ~        |             |         |       | <<br><<br><<br><<br><<br><<br><<br>< |
| V            |             |        |         | •••• | - <b>v</b> |             |         |       | < < < <                              |
| V            |             |        |         |      | - ~        |             |         |       | < < < <                              |
| <b>v</b>     |             |        |         |      | - ~        |             |         |       | > > > > >                            |
| ■処理方法及び処3    | 理量          |        |         |      |            |             |         |       |                                      |
|              |             |        | CFC(kg) |      | HOFC(kg)   |             | HFC(kg) | 計(kg) |                                      |
| 1:50条ただし書き再生 | È           |        |         |      |            |             |         |       |                                      |
| 2:破壊         |             |        |         |      |            |             | 2.00    | 2     | 2.00                                 |
| 3:再生         |             |        |         |      |            |             |         |       |                                      |

○ 全部から選択 ● 履歴から選択 ○ 認定許可番号から選択 ○ 事業所コードから選択

住所1 東京都千代田区千代田

 $\checkmark$ 

FAX番号

住所2

06-2222-3838

4:省令7条認定管理センター

西松破壊業(株)

〒100 -0001

2014 -12 -10 -

03-1111-2222

T12345

5:保管

名称

偛所

電話番号

■破壊業者名称

認定許可番号

破壞業者引渡年月日

| -             |
|---------------|
| 1             |
| $\mathcal{I}$ |

# 12. 確認画面から、内容を確認して「完了」ボタンを押します。

| ■回収冷媒等     |             |                 |      |            |     |         |             |             |   |       |
|------------|-------------|-----------------|------|------------|-----|---------|-------------|-------------|---|-------|
| フロンの運賃の内容  | R           |                 |      |            |     |         |             |             |   |       |
| R          | 回収堂<br>(vs) | 回収容器番号          | E    | <b>X</b> 分 | R   |         | 回収重<br>(kg) | 回収容器番号      |   | 区分    |
| R410A      | 5.00        | T500            | ŧ    | 被壞         |     |         |             |             |   |       |
|            |             |                 |      |            |     |         |             |             |   |       |
|            |             |                 |      |            |     |         |             |             |   |       |
|            |             |                 |      |            |     |         |             |             |   |       |
| ■処理方法及び    | 処理量         |                 |      |            |     |         |             |             |   |       |
|            |             |                 |      | CFC(ig)    |     | HCFC(kg | 9           | HFC(g)      | B | 1(vs) |
| 1:50条たたし書き | 再生          |                 |      |            |     |         |             |             |   |       |
| 2:破壊       |             |                 |      |            |     |         |             | 2.00        |   | 2.00  |
| 3:再生       |             |                 |      |            |     |         |             |             |   |       |
| 4:省令7条器定管  | 理センター       |                 |      |            |     |         |             |             |   |       |
| 5:保管       |             |                 |      |            |     |         |             |             |   |       |
| ■破壊業者名称    |             |                 |      |            |     |         |             |             |   |       |
| 名称         |             | 西松破壊業(株)        |      |            |     |         |             |             |   |       |
| 認定許可番号     |             | T1 2345         |      |            |     |         |             |             |   |       |
| 住所         |             | 〒100-0001 東京都千伯 | *田区= | 千代田        |     |         |             |             |   |       |
| 電話番号       |             | 03-1111-2222    |      |            | - F | AX番号    | 0           | 8-2222-3333 |   |       |
| 破壞業者引渡年月   | 18          | 2014-12-10      |      |            |     |         |             |             |   |       |
| ■コンント欄     |             |                 |      | _          |     |         |             |             |   |       |
| ax/F       |             |                 |      |            |     |         |             |             |   |       |
| 戻る         |             |                 | (    | 完了         | •   | )       |             |             |   |       |

#### 回収フロン処理証明書(処理の記録)

13. 下記メッセージが出ますので、「OK」ボタンを押します。このことによって、破壊処理業者へ破壊依頼書が送られます。

| ? | F票引取証明書(写)を完了しますか?                |
|---|-----------------------------------|
|   | また、西松破壊業(株)に対して、X票(破壊処理依頼書)を送付します |
|   | <u>א</u>                          |
|   |                                   |
|   |                                   |

14. 充塡回収業者の一覧表に、F票完了と処理依頼書が発行されたことが登録されます。

|    |                            |      |                        |             |            |                |              |              |                 |                       | 1件~5件(合計:5件)                |
|----|----------------------------|------|------------------------|-------------|------------|----------------|--------------|--------------|-----------------|-----------------------|-----------------------------|
| No | 伝票番号 <mark>●</mark> 元伝票番号● | ૨−⊦ઁ | 状態                     | 交付<br>年月日 🔮 | 引取<br>完了日€ | 廃棄する<br>機器の所有者 | 廃棄機器<br>都道府県 | 回収業者<br>都道府県 | 廃棄の<br>種類       | フロン類の<br>引渡先の種類       | 操作                          |
| 1  | A000001 38                 | 通常   | <b>F票まで完了</b><br>処理票あり | 2014-12-07  | 2014-12-07 | 西急電鉄           | 東京都          | 東京都          | 機器整<br>備/修<br>理 | フロン類充塡回収業<br>者に直接依頼する | -<br>表示   破棄   再発行<br>処理票一覧 |

### 15. なお、破壊業者へ破壊依頼書が交付されたことのメールが入ります。

西松破壊業(株)様 ▼X票(フロン類再生・破壊依頼書) https://dev.ireco.jp/test/freon/proc/edit/2600786192/bM5uS/ 上記のURLを開き、破壊依頼内容を確認して破壊作業を行ってください。 破壊作業が終了しましたら、同様に上記URLを開いて、破壊量、台数、 引取日、破壊日、破壊証明書交付年月日を入力してください。 その後、確認ボタンをクリックして内容を確認した後、交付ボタンをクリックしてく ださい。 この操作により、Z票(破壊証明書)が山田回収業様にメールで交付されます。

16. 破壊処理業者は、破壊処理後、メールのURLをクリックして、冷媒管理システムを開きます。 IDとパスワードを入力するとX票(破壊依頼書)が表示されます。破壊量がすでに入力されていますので、「確認画面へ」をクリックして内容を確認します。

| ■処理方法及び処理量 |                  |           |          | $\frown$     | $\overline{}$ |       |      |  |
|------------|------------------|-----------|----------|--------------|---------------|-------|------|--|
|            |                  | CFC(kg)   | HCFC(kg) | HFC(kg)      |               | 計(kg) |      |  |
| 破壊         |                  |           |          | 5.00         | _ /           |       | 2.00 |  |
| ■破壊業者名称    |                  |           |          |              |               |       |      |  |
| 名称         | ▼ 西松破壊業 (株) マ    |           |          |              |               |       |      |  |
| 認定許可番号     | T12345           |           |          |              |               |       |      |  |
| 住所         | 〒100 -0001 住所    | 検索 住所1東京都 | 8千代田区千代田 | 住所2          |               |       |      |  |
| 電話番号       | 03-1111-2222     |           | FAX番号    | 03-2222-3333 |               |       |      |  |
| 引取終了年月日    | 2014 - 12 - 22 - |           | 交付年月日    | 2014 - 12 -  | -22 🗸         |       |      |  |

■コメント 欄

|       |       | ^ |
|-------|-------|---|
|       |       |   |
| 一覧へ戻る | 確認画面へ |   |

## 17. 確認画面から内容を確認して、「交付」ボタンを押します。

戻る

| ■回収冷如                    | 某等                        |               |      |            |       |             |              |            |    |        |  |  |
|--------------------------|---------------------------|---------------|------|------------|-------|-------------|--------------|------------|----|--------|--|--|
| フロンの種                    | フロンの種類の内訳                 |               |      |            |       |             |              |            |    |        |  |  |
| R                        | 回収量<br>(kg)               | 回収容器番号        | 区分   | 破壊年月日      | R     | 回収量<br>(kg) |              | 収容器番号      | 区分 | 破壊年月日  |  |  |
| R410A                    | 5.00                      | 1500          | 破壊   | 2014-12-22 |       |             |              |            |    |        |  |  |
|                          |                           |               |      |            |       |             |              |            |    |        |  |  |
|                          |                           |               |      |            |       |             |              |            |    |        |  |  |
|                          |                           |               |      |            |       |             |              |            |    |        |  |  |
|                          |                           |               |      |            |       |             | -            |            |    |        |  |  |
| ■処理方法                    | ■処理方法及び処理量                |               |      |            |       |             |              |            |    |        |  |  |
|                          |                           |               |      | CFC(kg)    |       | HCFC(kg)    |              | HFC(kg)    |    | ≣†(kg) |  |  |
| 破壊                       | 破壊                        |               |      |            |       |             |              | 2.00       |    | 2.00   |  |  |
| ■破壊業者                    | 自名称                       |               |      |            |       |             |              |            |    |        |  |  |
| <b>名称</b> 西松破壊業(株)       |                           |               |      |            |       |             |              |            |    |        |  |  |
| 認定許可有                    | 認定許可番号                    |               |      |            |       |             |              |            |    |        |  |  |
| 住所                       |                           | 〒100-0001 東京都 | 千代田区 | 千代田        |       |             |              |            |    |        |  |  |
| <b>電話番号</b> 03-1111-2222 |                           |               |      |            | FAX番号 |             | 08-2222-3333 |            |    |        |  |  |
| 引取終了。                    | <b>引取終了年月日</b> 2014-12-22 |               |      |            | 交付年月日 |             |              | 2014-12-22 |    |        |  |  |
|                          |                           |               |      |            |       |             |              |            |    |        |  |  |
|                          | <b>A</b> I                |               |      |            |       |             |              |            |    |        |  |  |
| 1775                     |                           |               |      |            |       |             |              |            |    |        |  |  |

# 18. 下記のメッセージが出ます。「OK」ボタンを押します。このことによって、充塡回収業者へ 破壊証明書が交付されます。

交付

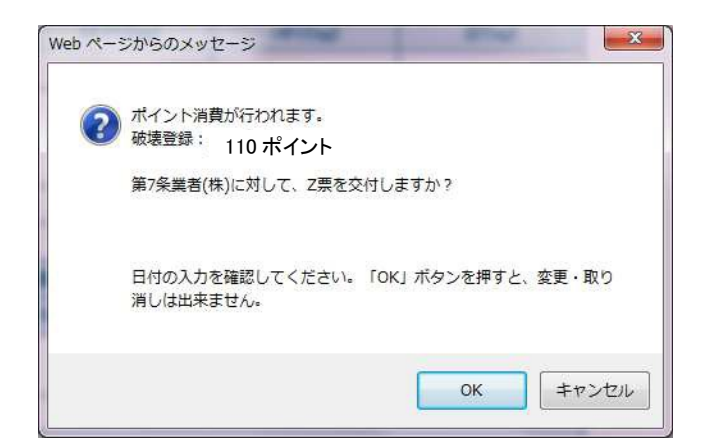

# 19. 破壊業者の一覧表には、充塡回収業者へ破壊証明書が交付されたことが登録されます。

|    |                 |       |    |         |            |            |       |       | 1件~1件(合計:1件) |
|----|-----------------|-------|----|---------|------------|------------|-------|-------|--------------|
| No | 伝票番号            | 元伝票番号 | 区分 | 状態♥     | 引渡<br>年月日€ | 交付<br>年月日  | 回収業者名 | 処理業社名 | 操作           |
| 1  | A000001 38-E001 |       | 破壊 | 回収業者に回付 | 2014-12-10 | 2014-12-22 | 山田回収業 | 西松破壊業 | 表示   再発行     |